# Prodaja OS iz forme izlaznog računa

Rev. 1.0

03.01.2024

# Sadržaj

| Uvod                                            | L |
|-------------------------------------------------|---|
| Algoritam prodaje više sredstava jednim računom | I |
| Obrada računa za prodaju OS                     | I |
| Obračun amortizacije odabranog sredstva         | 3 |

### Uvod

Funkcionalnost je namenjena obračunu amortizacije prodatih osnovnih sredstava i to naročito u situacijama kada se na jednom računu nađe više sredstava.

#### Algoritam prodaje više sredstava jednim računom

- 1. Izdaje se račun, račun-otpremnica, ino račun, mp faktura
- 2. U sastav dokumenta se dodaju sredstva sa skladišta OS
- 3. Račun se snimi
- 4. Ode se u Menadžer OS
- 5. Pokrene obrada upravo urađenog računa

## Obrada računa za prodaju OS

Zadatak je realizovan kroz novu granu unutar **Menadžera osnovnih sredstava** a do opcije se dolazi klikom na meni **Osnovna** sredstva > Obračun prodaje po računu

| 🐯 Balans za Teledii | rekt SRB (tes        | t) - [Mena           | adžer osnov  | /nih sredst  | ava]                           |                    |        |         |
|---------------------|----------------------|----------------------|--------------|--------------|--------------------------------|--------------------|--------|---------|
| 🗊 Fajl Servis I     | Menadžeri            | Prozor               | Definicija   | Pomoć        | Osnovna sredstva               |                    |        |         |
| DOKUMENTI KO        | <u>a</u><br>DMITENTI | B<br>SKLADIŠ         | TA AR        | S<br>TIKLI   | Poreska amor<br>Ispravka vredi | rtizacija<br>nosti | >      | IZVEŠTA |
| <b></b>             |                      | ∛ Χ                  | P            |              | Obračun proc                   | daje po računu     | $\geq$ |         |
| Nomenklaturne       | liste                |                      |              |              |                                |                    |        |         |
| Koeficijenti za ol  | bračun               |                      |              |              |                                |                    |        |         |
| 7arada i rast co    | na na malo           |                      |              |              |                                |                    |        |         |
|                     | Račun/31             | avke<br>.3.2023./22/ | 2023/8665410 | .43 BIZ-PROM | NET DOO                        | Qtkaz              |        |         |
|                     |                      |                      |              |              | <u>P</u> otvrda                | <u>O</u> tkaz      |        |         |

Program će analizirate neobračunate račune i ponuditi ih za obračun:

Odabrati račun i kliknuti na **Potvrda**. Još jednom potvrditi klikom na **OK** na sledećoj pitalici:

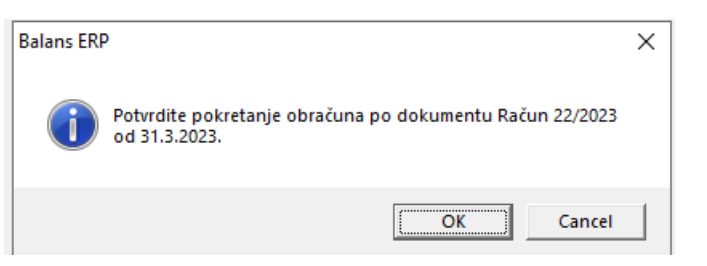

Program će krenuti u analizu računa i zatražiti da se svaka stavka koja sadrži osnovno sredstvo poveže sa karticom odgovarajućeg OS-a.

| ٦ | Odabir pozicije       |                           |           |            |            |               |     |      |       | - |                 | × |
|---|-----------------------|---------------------------|-----------|------------|------------|---------------|-----|------|-------|---|-----------------|---|
|   | Odaberite poziciju za | nastavak procedure        |           |            |            |               |     |      |       |   |                 |   |
|   | INVENTARSKI BROJ      | NAZIV SREDSTVA            | U UPOT    | OTUđENO ST | VREDNOST   | ŠIFRA ARTIKLA | TIP | BOJA | MODEL |   |                 |   |
|   | 349                   | Altos Desktop DORNA GAMER | 9.3.2021. | 30%        | 21572,9135 | 0559          |     |      |       |   |                 |   |
|   |                       |                           |           |            |            |               |     |      |       |   |                 |   |
|   |                       |                           |           |            |            |               |     |      |       |   |                 |   |
|   |                       |                           |           |            |            |               |     |      |       |   |                 |   |
|   |                       |                           |           |            |            |               |     |      |       |   |                 |   |
|   |                       |                           |           |            |            |               |     |      |       |   |                 |   |
|   |                       |                           |           |            |            |               |     |      |       |   |                 |   |
|   |                       |                           |           |            |            |               |     |      |       |   |                 |   |
|   |                       |                           |           |            |            |               |     |      |       |   |                 |   |
|   |                       |                           |           |            |            |               |     |      |       |   |                 |   |
|   |                       |                           |           |            |            |               |     |      |       |   |                 |   |
|   |                       |                           |           |            |            |               |     |      |       |   |                 |   |
|   |                       |                           |           |            |            |               |     |      |       |   |                 |   |
|   |                       |                           |           |            |            |               |     |      |       |   |                 |   |
|   |                       |                           |           |            |            |               |     |      |       | 1 | <u>N</u> astavi |   |
|   |                       |                           |           |            |            |               |     |      |       |   |                 |   |
|   |                       |                           |           |            |            |               |     |      |       |   | ×               |   |
|   |                       |                           |           |            |            |               |     |      |       |   |                 |   |

# Obračun amortizacije odabranog sredstva

Klikom na Nastavi započinje proces obračuna vrednost osnovnog sredstva i ažuriranja stavke računa. Neka polja forme će biti zaključana.

To je zato što su vrednosti tih polja preuzete iz računa i ne smeju biti promenjene.

| ADdi di 4                                    | za kafu samosto                                                                                                    | ieći crni-CM                                                                                               | 6300 10.07.2014                                                             |                                                              |                       |
|----------------------------------------------|----------------------------------------------------------------------------------------------------|----------------------------------------------------------------------------------------------------|-----------------------------------------------------------------------------|--------------------------------------------------------------|-----------------------|
|                                              |                                                                                                    | ,                                                                                                    |                                                                             | -                                                            |                       |
| Datum prod                                   | aje Ko                                                                                                    | ličina                                                                                                    | K.                                                                          | Knjigovodstvena                                              | vrednost              |
| 31.3.20                                      | 23. 🔻                                                                                                    | 1,00                                                                                                    | <u>O</u> bračunaj vrednost                                                  |                                                              | 24.750,00             |
| Prodajna ce                                  | na (bez poreza)                                                                                                    | Procenjena                                                                                                 | cena                                                                        | Vrednost za pore                                             | sku amortizaciju      |
|                                              | 28.875,00                                                                                                    |                                                                                                    | 0,00                                                                        |                                                              |                       |
|                                              |                                                                                                    |                                                                                                    |                                                                             |                                                              |                       |
| Podaci o                                     | kupcu                                                                                                    |                                                                                                    |                                                                             |                                                              |                       |
| Naziv firme                                  | / ime i prezime kupca                                                                                                    |                                                                                                    |                                                                             |                                                              |                       |
|                                              |                                                                                                    |                                                                                                    |                                                                             |                                                              | Dunne 着               |
| BIZ-PRO                                      | NET DOO                                                                                                    |                                                                                                    |                                                                             |                                                              | Pronaul               |
| BIZ-PRO                                      | NET DOO                                                                                                    |                                                                                                    |                                                                             |                                                              | 0                     |
| BIZ-PRO                                      | obračunu porez                                                                                                    | а                                                                                                    |                                                                             |                                                              | 0                     |
| BIZ-PRO                                      | obračunu porez                                                                                                    | a                                                                                                    | C Der                                                                       |                                                              |                       |
| BIZ-PROI                                     | <ul> <li>obračunu porez</li> <li> <b>PDV</b><br/>Osnovica je prodaji      </li> </ul>                                                                           | a<br>na vrednost                                                                                           | C Por<br>Osno                                                               | ez na prenos aps<br>vica je procenjena vred                  | olutnih prava         |
| BIZ-PROI                                     | VET DOO<br>obračunu porez<br>• PDV<br>Osnovica je prodajr<br>⊮ Pri nabavci srec                                                                                 | a<br>na vrednost<br>Istva korišćen je o                                                                    | C Por<br>Osno                                                               | ez na prenos aps<br>vica je procenjena vred                  | olutnih prava         |
| BIZ-PROI                                     | <ul> <li>Obračunu porez</li> <li>PDV<br/>Osnovica je prodaju</li> <li>Pri nabavci srec</li> </ul>                                                               | <b>a</b><br>na vrednost<br>Istva korišćen je o                                                             | C Por<br>Osno                                                               | ez na prenos aps<br>vica je procenjena vred                  | olutnih prava         |
| Odluka c                                     | vet DOO<br>obračunu porez<br>(* PDV<br>Osnovica je prodaj<br>∭ Pri nabavci srec<br>načinu prodaje                                                               | <b>a</b><br>na vrednost<br>Istva korišćen je o                                                             | C Por<br>Osno                                                               | ez na prenos aps<br>vica je procenjena vred                  | olutnih prava         |
| Odluka o<br>Odluka o<br>Odluka o             | NET DOO<br>obračunu porez<br>© DV<br>Osnovica je prodaji<br>© Pri nabavci srec<br>načinu prodaje<br>© Ugovorom                                                  | <b>a</b><br>na vrednost<br>Istva korišćen je o<br>o prodaji                                                | C Por<br>Osno                                                               | ez na prenos aps<br>vica je procenjena vred                  | olutnih prava<br>nost |
| Odluka o<br>Odluka o<br>Odluka o             | NET DOO<br>obračunu porez<br>© PDV<br>Osnovica je prodaji<br>© Pri nabavci srec<br>načinu prodaje<br>© Ugovorom<br>© Izdavanjer                                 | <b>a</b><br>na vrednost<br>Istva koriščen je o<br>o prodaji<br>n VP računa                                 | C Por<br>Osno<br>odbitni PDV                                                | ez na prenos aps<br>vica je procenjena vred                  | olutnih prava<br>nost |
| BIZ-PROI<br>Odluka c                         | NET DOO<br>obračunu porez<br>© PDV<br>Osnovica je prodaji<br>© Pri nabavci srec<br>načinu prodaje<br>© Ugovorom<br>© Izdavanjer                                 | a<br>na vrednost<br>Istva koriščen je o<br>o prodaji<br>n VP računa                                        | C Por<br>Osno<br>odbitni PDV<br>C Izdavanjem MP ra                          | ez na prenos aps<br>vica je procenjena vred                  | olutnih prava<br>nost |
| BIZ-PROI<br>Odluka o<br>Odluka o<br>Odluka o | NET DOO<br>obračunu porez<br>© PDV<br>Osnovica je prodaji<br>I Pri nabavci srec<br>načinu prodaje<br>© Ugovorom<br>© Izdavanjer<br>Obračunska st                | a<br>na vrednost<br>Istva koriščen je o<br>o prodaji<br>n VP računa<br>ruktura a. PD                       | C Por<br>Osno<br>odbitni PDV<br>C Izdavanjem MP ra<br>IZdavanjem MP ra      | ez na prenos aps<br>vica je procenjena vred<br>čuna          | olutnih prava<br>nost |
| BIZ-PROI<br>Odluka o<br>Odluka o<br>Odluka o | NET DOO<br>obračunu porez<br>© PDV<br>Osnovica je prodaji<br>I Pri nabavci srec<br>načinu prodaje<br>© Ugovorom<br>© Izdavanjer<br>Obračunska st<br>□ Štampa od | a<br>na vrednost<br>Istva koriščen je o<br>o prodaji<br>n VP računa<br>ruktura a. PD<br>luke o prodaji osn | C Por<br>Osno<br>odbitni PDV<br>C Izdavanjem MP ra<br>IV<br>novnog sredstva | ez na prenos aps<br>vica je procenjena vred<br>čuna<br>Porez | olutnih prava<br>nost |

#### Potrebno je kliknuti na Obračun vrednosti i odabrati odgovarajuću Odluku za obračun poreza.

Takođe, treba popuniti vrednost za potrebe obračuna poreske amortizacije.

Nakon toga klikom na Sačuvaj progam treba da prikaže poruku o uspešnom ažuriranju stavke računa:

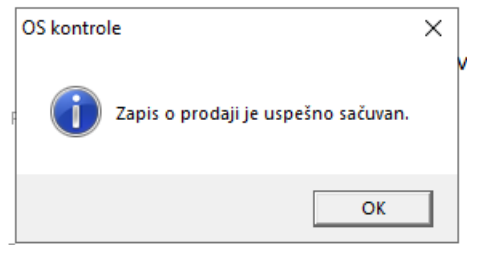

Procedura nastavlja od sledećeg artikla...i tako do kraja računa.

| 5  | ۵. | Odabir pozicije       |                       |           |                    |                 |     |      |
|----|----|-----------------------|-----------------------|-----------|--------------------|-----------------|-----|------|
| 1  |    | Odaberite poziciju za | a nastavak procedure  |           |                    |                 |     |      |
|    |    | INVENTARSKI BROJ      | NAZIV SREDSTVA        | U UPOT    | OTUđENO ST VREDNOS | í Šifra Artikla | TIP | BOJA |
|    |    | 36                    | Apple 9.7 inch IPAD 6 | 6.9.2018. | 10% 21170,741      | 0079            |     |      |
| X  |    |                       |                       |           |                    |                 |     |      |
| 1  |    |                       |                       |           |                    |                 |     |      |
| a) |    |                       |                       |           |                    |                 |     |      |
| >  |    |                       |                       |           |                    |                 |     |      |
|    |    |                       |                       |           |                    |                 |     |      |

Ukoiko se u bilo kom koraku **odustane od snimanja** pojaviće se poruka o grešci:

| Balans ERF | )                                                                   | $\times$ |
|------------|---------------------------------------------------------------------|----------|
| 8          | Procedura je prekinuta na zahtev korisnika.<br>Ponoviti operaciju ? |          |
|            | Abort Ignore                                                        |          |

Procedura može da se nastavi **ponovnim započinjanjem**. Ono što je do tada bilo obračunato zapamćeno je pa se samo nastavlja dalje do kraja računa. Tek kada su sve stavke računa obrađene on se više neće pojavljivati u spisku računa za obradu.